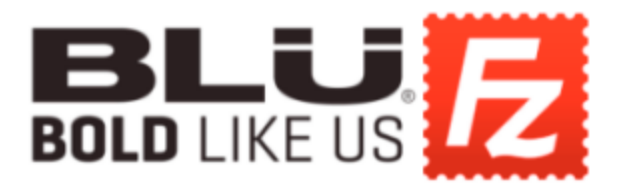

In order for you to download the file from the BLU FTP server, please follow the steps below:

1. Download and install "FileZilla" using this link: <u>https://filezilla-project.org/download.php</u>

2. Once you have downloaded and installed "FileZilla", login with the following credentials (case sensitive).

## **Kernel Source Codes**

- Host: ftp-01.bluproducts.com
- Username: Kernel\_End\_User
- Password: kernelSource2017@\$
- Port: 9990
- 3. Once you have successfully logged in, select "Quick Connect."

|                                                                                                    | FileZ       | Zita " *                                               |
|----------------------------------------------------------------------------------------------------|-------------|--------------------------------------------------------|
| File Edit View Transfer Server Bookmarks Help                                                                                                | 1 <b>a</b>  |                                                        |
| Host 162.252.123.103 Usename bluxoft                                                                                                    | Pesswordt   | Port                                                   |
|                                                                                                    |             |                                                        |
|                                                                                                    |             |                                                        |
| Local site [\<br>ib t <sup>the</sup> This PC<br>ib t <sup>the</sup> Ci<br>ib t <sup>the</sup> Ci<br>ib t <sup>the</sup> F (1)CT-58T-81\acc0) | v<br>*      | Rematicitze 🔍 👻                                        |
| Filename Filenize Filenize Las<br>C Local Disk<br>D C CD Drive                                                                               | at modified |                                                        |
|                                                                                                    |             | Filename Filenice Filelype Not connected to any server |
|                                                                                                    |             |                                                        |
|                                                                                                    |             |                                                        |
|                                                                                                    |             | < >                                                    |

4. On the right side of the window, navigate to the folder named "SW - Finaluser."

5. Under "**SW – Finaluser**" you will find the folder for your device, and you may drag this folder to your desktop or wherever you wish to download the folder on your device.